## PROCEDURA INFORMATIZZATA PRE-ISCRIZIONI SCIENZE MOTORIE MODALITA' "ORDINE DI PRESENTAZIONE DOMANDA"

Per partecipare all'iscrizione al corso di laurea in Scienze Motorie vai sul sito:

# https://unime.esse3.cineca.it/Home.do.

- 1) Se non hai i dati per effettuare il Login, procedi con la registrazione
- 2) Effettua il login
- 3) Nel menù che trovi a sinistra, clicca su (vedi figura sotto):
  - SEGRETERIA
  - Concorsi di AMMISSIONE

#### 4) Si apre la pagina "Iscrizioni Concorsi":

- Clicca in basso sul bottone blu "Iscrizione Concorsi"

| ← → C <sup>®</sup> https://unima            | e.esse3.cinece.it/auth/studente/A                  | dmission/AmmissioneS   | tart.do?tipoTes:Cod                                                                                                    | =A.                         | Ŷ        |
|---------------------------------------------|----------------------------------------------------|------------------------|----------------------------------------------------------------------------------------------------|-----------------------------|----------|
| UNIVERSITÀ DEGLI<br>Tadizone e caribiamento | I STUDI DI MESSINA<br>o al cantro del Mediterraneo |                        |                                                                                                    | Servizi on line             |          |
| Home                                        |                                                    |                        |                                                                                                    |                             |          |
| Registrato                                  | Iscrizione Concorsi                                | Iscrizione Concorsi    |                                                                                                    |                             |          |
|                                             | Check List                                         |                        |                                                                                                    | 10 Informationi             |          |
|                                             | Attività                                           | Sezione                | Info Stato                                                                                                    | 📀 Sectorie în lavorazione i | o aperta |
| X                                           | A - Scelta del concorse                            |                        | <b>O</b> 📀                                                                                                    |                             |          |
|                                             |                                                    | Scelta tipologia corso | <b>0</b>                                                                                                    | completata                  |          |
|                                             |                                                    | Scelta carso di studio |                                                                                                    |                             |          |
| + Area Riservala                            |                                                    | Selezione concorso     | A      A     A  A     A  A   A   A   A   A   A   A   A   A   A                                                                                                    |                             |          |
| Logout                                      |                                                    | Conferma               | ۵ 🔒                                                                                                    |                             |          |
| Cambia Password                             | B - Conferma iscrizione al concorso                |                        | A      A     A  A     A     A |                             |          |
|                                             |                                                    | Preferenze             |                                                                                                    |                             |          |
| • Segreteria 🖌 🚽                            | primo clic                                         |                        |                                                                                                    |                             |          |
| Concorst di Ammissione 🛛 🗲                  | secondo clic                                       |                        |                                                                                                    |                             |          |
| Test di Valutazione                         | G - Chiusura processa                              |                        |                                                                                                    |                             |          |
| Esami di Statc                              |                                                    | Fosfarma emilicita     |                                                                                                    |                             |          |
| Immatricolazione                            |                                                    | Conforma Capitolia     |                                                                                                    |                             |          |
| Titoli di studir<br>Notice des tessitolici  |                                                    | Conterma               |                                                                                                    |                             |          |
| Dichlarazione invalidita                    | Incrizione Concorsi                                | terzo clic             |                                                                                                    |                             |          |
| + Mebilità internazionale                   |                                                    |                        |                                                                                                    |                             |          |

### Se esiste un processo in sospeso:

- Annulla il processo selezionato e ripeti l'iscrizione al concorso.

| ← → C ≧https://unim                                                | nellesse3.cimeczi.it/aut                              | h/studente/Admission/Amm         | issioneStart.do   | ?tipaTes:Coo | 1=A. 公 !        |  |
|--------------------------------------------------------------------|-------------------------------------------------------|----------------------------------|-------------------|--------------|-----------------|--|
| UNIVERSITÀ DEGI<br>Tradizone e Caribiente                          | LI STUDI DI MESS<br>no al contro del Meditercaneo     | SINA                             |                   |              | Servizi on line |  |
| Home                                                               |                                                       |                                  |                   |              |                 |  |
| Registrato                                                         | E' necessario scegliere l'acione prima di proseguire: |                                  |                   |              |                 |  |
|                                                                    | Seleziona                                             | Descrizione                      | Info              | Stato        |                 |  |
| <u>r</u>                                                           |                                                       | Iscrizione Concorsi              | 0                 | <b></b>      | completate      |  |
| <ul> <li>Area Riservala<br/>Logout<br/>Cambila Password</li> </ul> | Complete il pro                                       | cesso solezionato Annulla il pro | cesso selezionato |              |                 |  |
| → Hame                                                             |                                                       | seco                             | ondo clic         |              |                 |  |
| ⇒ Segreteria                                                       |                                                       |                                  |                   |              |                 |  |
| Concorst di Ammissione<br>Test di Uslutzilone                      |                                                       |                                  |                   |              |                 |  |
| Esami di Stato                                                     |                                                       |                                  |                   |              |                 |  |
| Immatricolazione                                                   |                                                       |                                  |                   |              |                 |  |
| Titoli di studir                                                   |                                                       |                                  |                   |              |                 |  |
| Dichiarazione invalidità                                           |                                                       |                                  |                   |              |                 |  |
| → Mebilità internazionale                                          | 1                                                     |                                  |                   |              |                 |  |

#### 5) Si apre la videata "Scelta tipologia corso" (vedi figura sotto)

Seleziona l'opzione "Corso di laurea" e poi "Avanti"

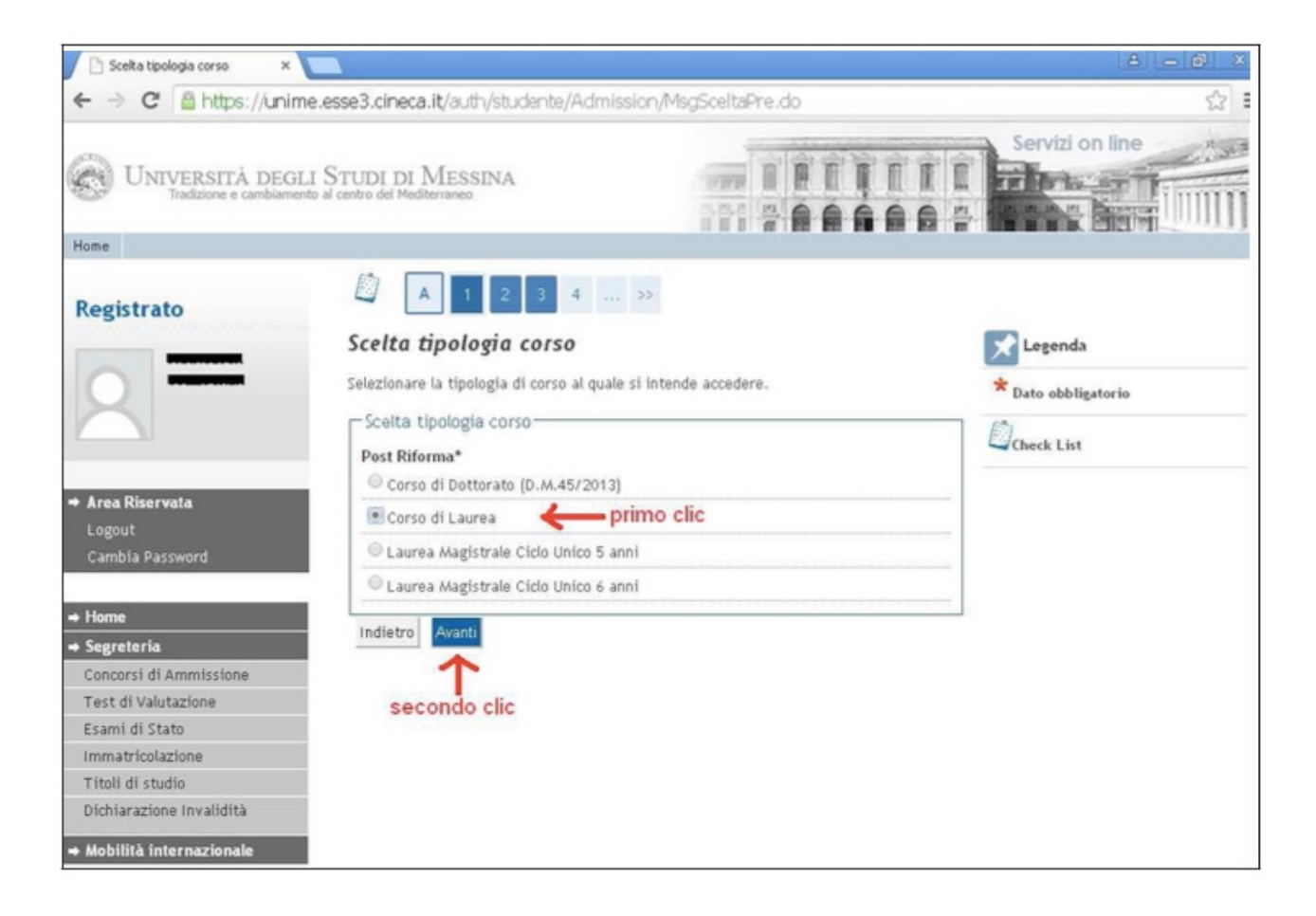

#### 6) Si apre la videata "Corso di studio"

Scegliere l'opzione in "SCIENZE MOTORIE, SPORT E SALUTE "

Clicca su "Avanti"

### 7) Si apre la videata "Lista Concorsi" (vedi figura sotto)

Seleziona l'opzione Ammissione triennale in Scienze Motorie, Sport e salute (disponibilità 500 posti)

#### Clicca su "Avanti"

| ← → C 🗋 https://unime    | e.esse3.cineca.it/auth/studente/Adm      | ission/ListaTest.do                                                                                                    |         | 52                            |
|--------------------------|------------------------------------------|----------------------------------------------------------------------------------------------------|---------|-------------------------------|
| Tradizione e cambiament  | o al centro del Mediterraneo             |                                                                                                    |         | A M DO THE OWNER THE DOCUMENT |
| Home                     |                                          |                                                                                                    |         |                               |
| Registrato               | 🖄 «« 1 2 3 4                             | <b>B</b> >>                                                                                                    |         |                               |
|                          | Lista concorsi                           |                                                                                                    |         | 🔀 Legenda                     |
| 0                        | Selezionare il concorso al quale si inte | nde iscriversi.                                                                                                    |         | * Dato obbligatorio           |
|                          | -Scelta del concorso                     |                                                                                                    |         | E <sup>th</sup> 1             |
| ·                        | Concorso*                                |                                                                                                    |         | Check List                    |
|                          |                                          | and a second second sec | 697. ST |                               |
| 🕈 Area Riservata         |                                          |                                                                                                    |         |                               |
| Logout                   | Dettaglig                                |                                                                                                    |         |                               |
| Cambia Password          |                                          |                                                                                                    |         |                               |
|                          |                                          |                                                                                                    |         |                               |
| + Home                   | Indietro Avanti                          |                                                                                                    |         |                               |
| → Segreteria             |                                          |                                                                                                    |         |                               |
| Concorst di Ammissione   | seleziona                                |                                                                                                    |         |                               |
| Feami di Stato           | e poi "AVANTI"                           |                                                                                                    |         |                               |
| Immatricolazione         |                                          |                                                                                                    |         |                               |
| Titoli di studio         |                                          |                                                                                                    |         |                               |
| Dichiarazione Invalidità |                                          |                                                                                                    |         |                               |
|                          |                                          |                                                                                                    |         |                               |

8) Il sistema ti chiederà di confermare la scelta e proseguire

Per maggiori informazioni rivolgersi all'infopoint: Tel. 090676 8300 -Info Point | Universita' degli Studi di Messina (unime.it)

alla Segreteria Studenti: telefono: 090-6767114 (coda telefonica) dalle 11,00 alle 13,00 da lunedì a venerdì Email: uop2medsanvet@unime.it